#### Instructions for Running Risk Based Reports and Completing AFMSS Matrix

Field Offices (FO) must first update the inspection priority records – changing all records that are currently between a 4.0 and 4.9 to 3.9. This will leave the high priority records as anything with a risk rating of a 5.0 or above. It is necessary for the FOs to manually change these rating factors this year because the criteria for rating a case as high priority is hard coded into the Automated Fluid Minerals Support System (AFMSS). Due to AFMSS programming issues and concerns that recent data entry would be lost, an automatic change in AFMSS is not possible this year. Once you have updated all of the inspection priority records, follow the instructions below to create your updated Risk Based Strategy Matrix.

1. From the AFMSS Splash screen select "Risk Strategy Reports" and click on the "PI Risk Analysis Report (IEP.35R)

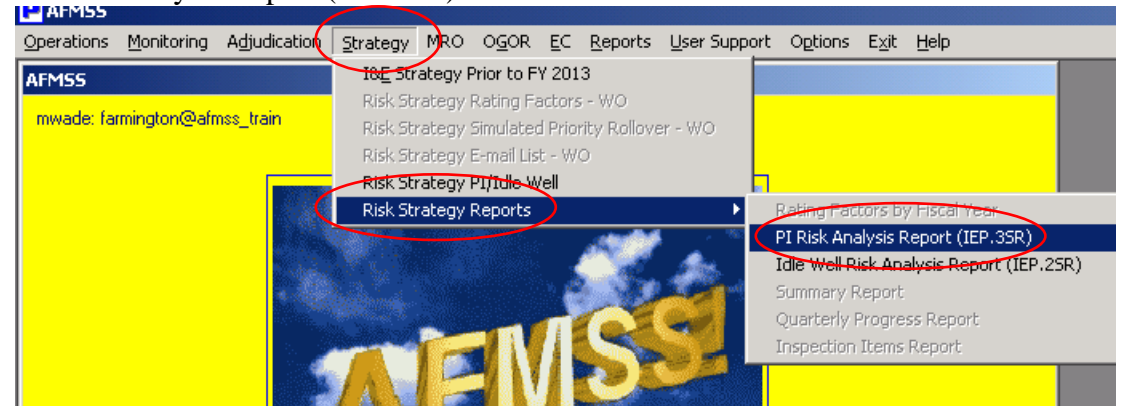

2. Click "Run Report"

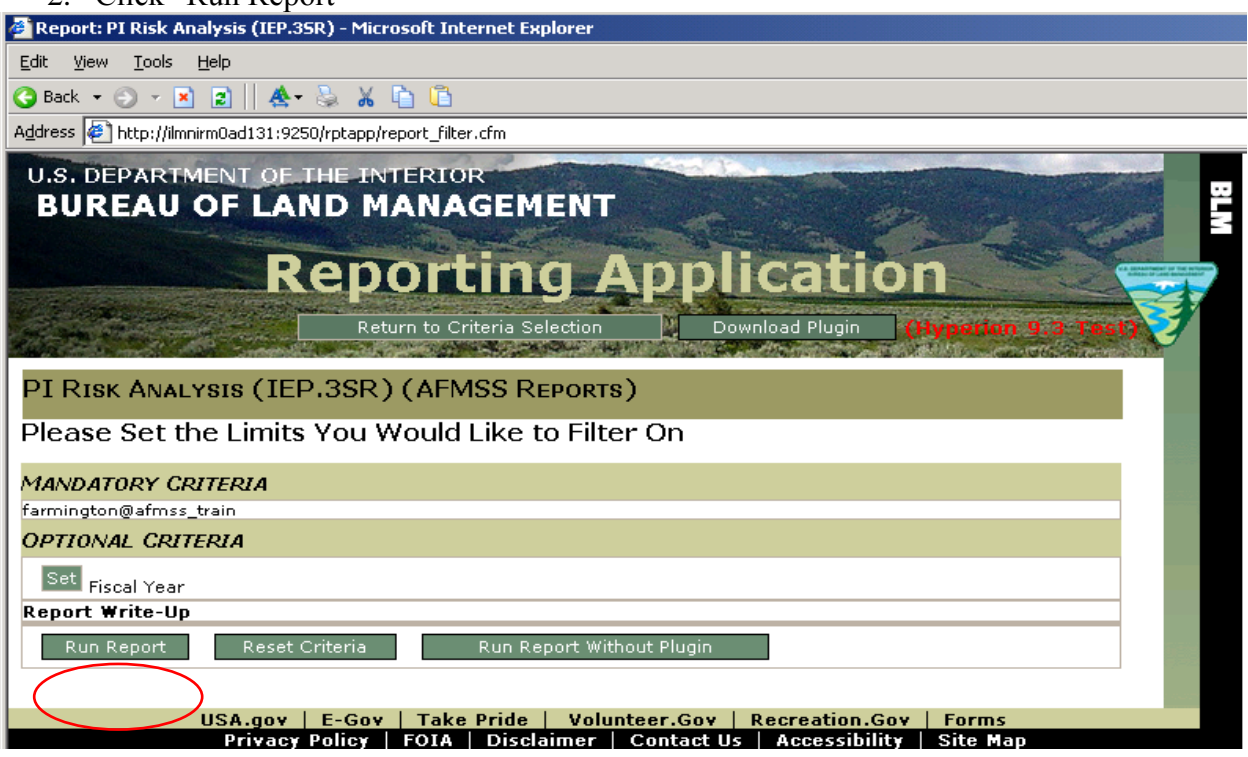

#### 3. Click "OK"

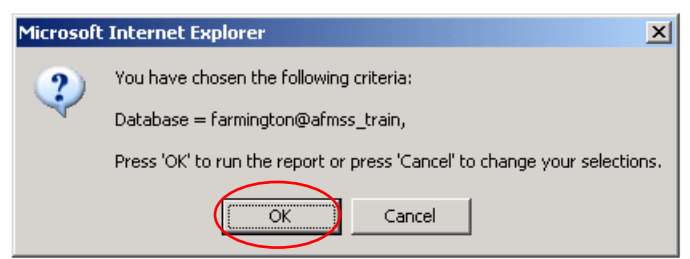

#### After the report is displayed

| ,                               |         |               |                    |             |              |          |            |           |                                            |               | · · · · · · · · · · · · · · · · · · · | -          |          |                 |               |         | -      |       |          |       |                |                       |
|---------------------------------|---------|---------------|--------------------|-------------|--------------|----------|------------|-----------|--------------------------------------------|---------------|---------------------------------------|------------|----------|-----------------|---------------|---------|--------|-------|----------|-------|----------------|-----------------------|
| File Edit View Insert Format Re | port To | ols Help      |                    |             |              |          |            |           |                                            |               |                                       |            |          |                 |               |         |        |       |          |       |                |                       |
| H   J 4   Y 7     J             | - ₫     | 👻 🗐 🕸         | 📄 📝 🛛 👪 Proces     | :5 🔸 🔸      | • 🛶 👼        |          |            |           | u. →  ≞                                    | <b>بر</b>   i | 2 Zoor                                | n 🔻        |          |                 |               |         |        |       |          |       |                |                       |
| @Andale WT 💌 8 💌 🕸              | Ata I   | B I <u>U</u>  | ₣ ≡ ≡   <i>⊿</i> ▪ | 🔳 🔻 A       | -            | • %      | • • *      | 8 🛶 🕄     |                                            |               |                                       |            |          |                 |               |         |        |       |          |       |                |                       |
| Report                          |         |               |                    |             |              |          |            |           |                                            |               |                                       |            |          |                 |               |         |        |       |          |       |                |                       |
| Sections ×                      | Data Fu | inction 🔻     |                    |             |              |          |            |           |                                            |               |                                       |            |          |                 |               |         |        |       |          |       |                |                       |
| 📲 Report 🖉                      |         |               |                    |             |              |          |            |           |                                            |               |                                       |            |          |                 |               |         |        |       |          |       |                |                       |
| 💾 Excel Export Tool             |         |               |                    |             |              |          |            |           |                                            |               |                                       |            |          |                 |               |         |        |       |          |       |                |                       |
|                                 |         |               |                    |             |              |          |            |           |                                            |               |                                       |            |          |                 |               |         |        |       |          |       |                |                       |
|                                 | Rup D   | ate: 03/07/13 |                    |             |              |          |            |           |                                            |               | Du                                    | roau of L  | and Ma   | nador           | nont          |         |        |       |          |       |                |                       |
|                                 | Fiscal  | Year: 2013    |                    |             |              |          |            |           |                                            |               | Б                                     | Onshor     | e Oil ai | nayer<br>nd Gas |               |         |        |       |          |       |                |                       |
|                                 | Field ( | fice: FE      |                    |             |              |          |            |           | AFMSS I                                    | Risk S        | Strate                                | egy Matrix | -PI Ris  | < Anaț          | ysis Rep      | oort (l | EP.39  | SR)   |          |       |                |                       |
|                                 |         |               |                    |             | Dat          | 3        |            |           |                                            |               |                                       |            |          |                 |               | Risk R  | atings |       |          |       |                |                       |
|                                 |         |               |                    | Ava Brod    | (Monthly)    | Adjusted | Ava Brod   | (Monthly) |                                            | Co            | mp.                                   |            | Producti | on Ratio        |               |         |        |       |          |       | Inspe<br>Requi | nion<br>ed By         |
|                                 |         |               |                    | 200 1100    | . (ownerity) | Agasted  | yarg mod.  | (monuny)  | <ul> <li>Missing</li> <li>OGORS</li> </ul> | 196           |                                       | Date       | Troducti | 211 Isakin      | 9.<br>Missing | C       | mp. R  | ating | Last     |       | _              |                       |
|                                 | FED     | Case Serial   | AFMSS Operator     | Oil (Phile) | Gar MCE      | Mineral  | Oil (BMIc) | Gas       | (Last 12<br>months)                        | ₩ Min         | # Maj                                 | Last       | 08 0.0   |                 | OGOR          |         |        | 0     | Inspect. | Over. | win s          | 0 FO Demons languages |
|                                 | Fed     | FEE           | WPX ENERGY         | 011 (0013)  | 045 (0101)   | 100      | 011 (0013) | 0         | 0                                          | 0             | 0                                     | inspected  | 0 0      | 000             | . Naung       | D D     | D      | D D   | 10       | 3.0   | N              | N N                   |
|                                 |         |               | LLC                |             |              |          |            |           |                                            |               |                                       |            |          |                 |               |         |        |       |          |       |                |                       |
|                                 | Fed     | 1 EE          | ENERGEN            | 0           | 0            | 100      | 0          | 0         | 0                                          | 0             | 0                                     |            | 0 0      | 0               | 0             | 0       | 0      | 0     | 10       | 3.0   | N              | 4   N                 |
|                                 |         |               | RESOURCES          |             |              |          |            |           |                                            |               |                                       |            |          |                 |               |         |        |       |          |       |                |                       |

#### 4. Click "Excel Export Tool"

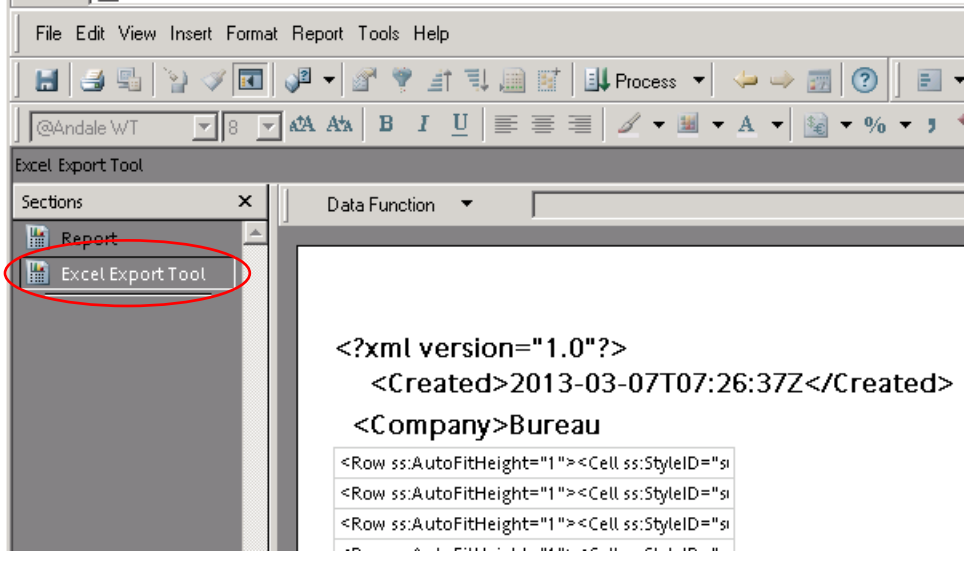

5. Select "File", "Export" and click on "Section..."

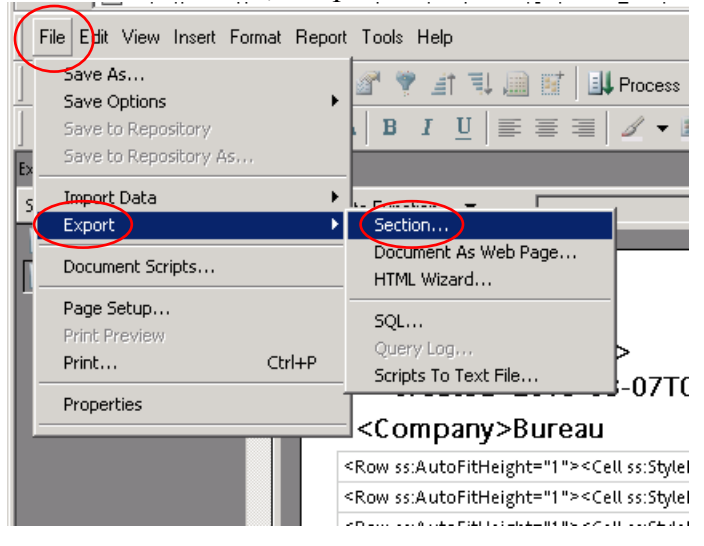

6. Be sure you have "My Documents" in the "Save in:" displayed and select "Excel [\*.xls]" for "Save as type:"

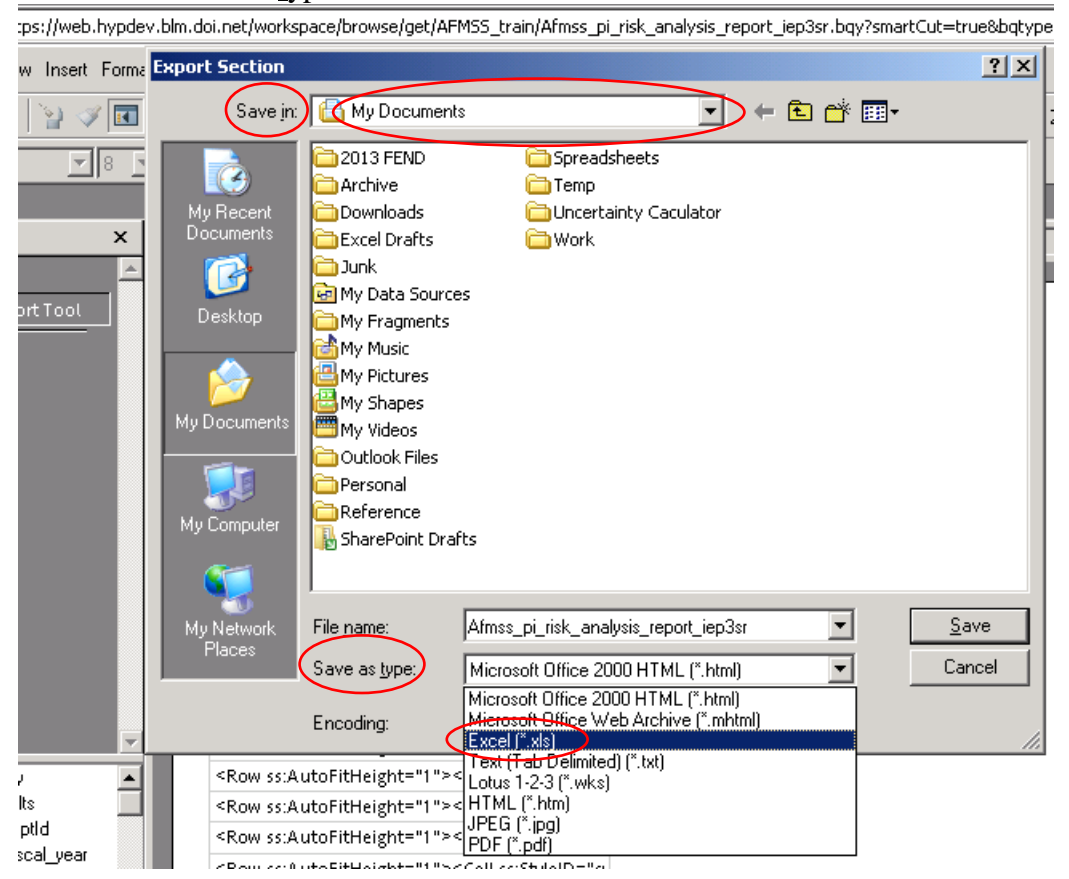

| 7.                                | You should create a "New File" folder for the FY13 Strategy |
|-----------------------------------|-------------------------------------------------------------|
| · · · - · · · · · · · · · · · · · |                                                             |

| orma | Export Section                                                                                                    |                                                                                                    |                                                                          |                                  |                |        | ? ×            |
|------|----------------------------------------------------------------------------------------------------|----------------------------------------------------------------------------------------------------|--------------------------------------------------------------------------|----------------------------------|----------------|--------|----------------|
|      | Save jn:                                                                                                    | 🔁 FY 2013                                                                                                    |                                                                          | •                                | ( <del>-</del> |        |                |
| ×    | My Recent<br>Documents<br>Desktop<br>My Documents<br>My Documents                                                                      | <ul> <li>Oil and Gas Pri</li> <li>ONRR Status <sup>1</sup></li> <li>PDF of Inspect</li> <li>Personnell</li> <li>PET Recrutmed</li> <li>Qtr Rpts</li> <li>Strategy</li> <li>Temp</li> <li>Travel</li> <li>Undesirable Exc</li> <li>WO-310 18E Co</li> <li>Working</li> <li>New Folder</li> </ul> | oduction Data Issue<br>Tracking<br>tion Forms<br>nt<br>vents<br>versight |                                  |                |        |                |
| V    | My Network<br>Places                                                                                                    | ■ File <u>n</u> ame:<br>Save as <u>type</u> :<br>Encoding:                                                                                                    | Afmss_pi_risk_ana<br>Excel (*.xls)<br>Western Europear                   | ilysis_report_iep<br>n (Windows) | 381            | •<br>• | Dpen<br>Cancel |
|      | <row ss:a<="" th=""><th>utoFitHeight="1"&gt;</th><th>&lt;Cell ss:StyleID="si&lt;/th&gt;<th></th><th></th><th></th><th></th></th></row> | utoFitHeight="1">                                                                                                    | <Cell ss:StyleID="si</th> <th></th> <th></th> <th></th> <th></th>        |                                  |                |        |                |

#### For example:

|        | ÷                                                 |                                                                                                    |                                                                            | · _ ·                   | - · · · |          |              |
|--------|---------------------------------------------------|----------------------------------------------------------------------------------------------------|----------------------------------------------------------------------------|-------------------------|---------|----------|--------------|
| rma    | Export Section                                    |                                                                                                    |                                                                            |                         |         |          | <u>? ×</u>   |
| •      | Save in:                                          | 🔁 FY 2013                                                                                                    |                                                                            | • \$                    | • 🖻 💣 [ | <b>*</b> |              |
| <<br>< | My Recent<br>Documents<br>Desktop<br>My Documents | Cil and Gas Pro<br>ONRR Status T<br>PDF of Inspect<br>Personnell<br>PET Recrutmer<br>Cytr Rpts<br>Strategy<br>Temp<br>Travel<br>Undesirable Ev<br>WO-310 I&E O<br>Working | oduction Data Issue<br>iracking<br>ion Forms<br>it<br>ents<br>versight     |                         |         |          |              |
|        | My Computer<br>My Network<br>Places               | File <u>n</u> ame:<br>Save as <u>type</u> :<br>Encoding:                                                                                                    | Afmss_pi_risk_analysis_repor<br>Excel (*.xls)<br>Western European (Windows | r <u>t iep3sr</u><br>s) | V<br>V  |          | ▶<br>pen<br> |

| File Edit View Insert Forma                                                  | Export Section                                                                                                    | <u>?×</u> |
|------------------------------------------------------------------------------|----------------------------------------------------------------------------------------------------|-----------|
| H 🚽 🗣 🌚 🗸 🖬                                                                  | Save jn: 🔁 FY13 Strategy 💽 🗢 🖻 📸 🗸                                                                                        |           |
| @Andale WT   acel Export Tool   ections   *   Report   *   Excel Export Tool | My Recent<br>Documents<br>Desktop<br>My Documents<br>My Computer<br>My Computer<br>File game: PI Risk Analysis 7 Mar 2013 | Save      |
| P 🖓 AN-Query 🔟                                                               | Encoding: Western European (Windows)                                                                                      | <br>/i.   |

8. Select the file folder you created, give the file a file name, and click "Save"

The file name should be descriptive and contain the date you save the report. If your office has both Federal and Indian databases, it will help to identify "Federal" or "Indian" as appropriate in the file name. Example of possible file names:

- PI Risk Analysis March 7 2013
- Federal PI Risk Analysis 3 7 13
- Indian PI RA Mar 7 13
- Federal PI Risk Analysis Farmington 7 March 2013
- Indian PI Risk Analysis Rio Puerco 7 Mar 7 13
- PI RA Moab 3.7.13

# 9. Click the small "x" to close

| oft Internet Explorer            |                       |             |          |          |        |     |          |                                  |
|----------------------------------|-----------------------|-------------|----------|----------|--------|-----|----------|----------------------------------|
|                                  |                       |             |          |          |        |     |          |                                  |
|                                  |                       |             |          |          |        |     |          |                                  |
| =true&bqtype=insight&&JScript=ei | nable&user=wouse      | '&autologi  | n=true8  | datest=t | rue    |     |          | 💌 🄁 Go 🛛 Links                   |
|                                  |                       |             |          |          |        |     |          |                                  |
| ▼ 🏝 🎤 Zoom 🔹                     |                       |             |          |          |        |     |          |                                  |
|                                  |                       |             |          |          |        |     |          | Expression Sort Groups Table 🧢 🔿 |
|                                  |                       |             |          |          |        | _   |          | =                                |
|                                  |                       |             |          |          |        |     |          | <b>^</b>                         |
|                                  |                       |             |          |          |        |     |          |                                  |
| <b>D</b>                         |                       |             |          |          |        |     |          |                                  |
| Bureau of Land r<br>Onshore Oil  | nanagement<br>and Gas |             |          |          |        |     |          |                                  |
| MSS Risk Strategy Matrix-PI R    | isk Analysis Rep      | ort (IEP.:  | BSR)     |          |        |     |          |                                  |
|                                  | F                     | lisk Rating | 5        |          |        | Inc | nection  |                                  |
| Comp.<br>Mecord Produ            | ction Rating          |             |          |          |        | Req | juired B | y .                              |
| )GORS Date                       | Missing               | Comp.       | Rating   | Last     | Over   |     |          |                                  |
| nonths) INCs INCs Inspected Oil  | Gas Over. Rating      | Min. Maj    | j. Over. | Rating   | Rating | wo  | SO FO    | Reason Inspection Required       |

# 10. Click "No" then the small "x" to close

|                | _      | 믜푇    |
|----------------|--------|-------|
|                | _      | u ×   |
|                |        |       |
|                |        |       |
|                | 1 💽 -  |       |
| <u>`</u>       | ] 🔁 GO | Links |
|                |        | *     |
|                |        |       |
| Save changes ? |        |       |

11. From the AFMSS Splash screen select "Risk Strategy Reports" and click on the "Idle Well Risk Analysis Report (IEP.25R)

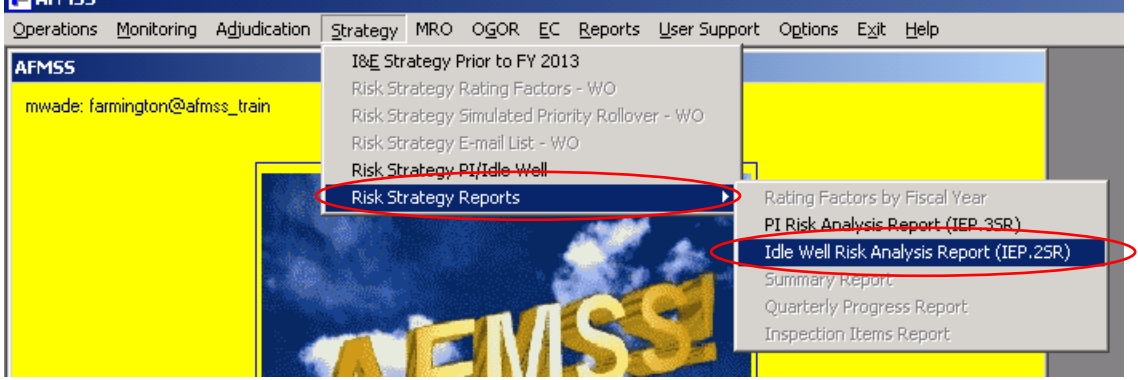

12. Click "Run Report"

| U.S. DEPARTMENT OF T<br>BUREAU OF LAN       | D MANAGEMEN                 | T                       | 200             |         |
|---------------------------------------------|-----------------------------|-------------------------|-----------------|---------|
| R                                           | eporting                    | Applicat                | ion             |         |
|                                             | Return to Criteria Selectio | n 🔄 Download Plug       | in (Hyperion 9. | 3 Test) |
| IDLE WELL RISK ANALYS                       | IS (IEP.2SR) (AFMS          | S Reports)              |                 |         |
| Please Set the Limits '                     | You Would Like to Fi        | lter On                 |                 |         |
| MANDATORY CRITERIA                          |                             |                         |                 |         |
| farmington@afmss_train<br>OPTIONAL CRITERIA |                             |                         |                 |         |
| Set Fiscal Year                             |                             |                         |                 |         |
| Run Report Reset Cr                         | iteria Run Report           | Without Plugin          |                 |         |
| USA.gov                                     | E-Gov   Take Pride   V(     | lunteer.Gov   Recreatio | on.Gov   Forms  |         |

13. Click "OK"

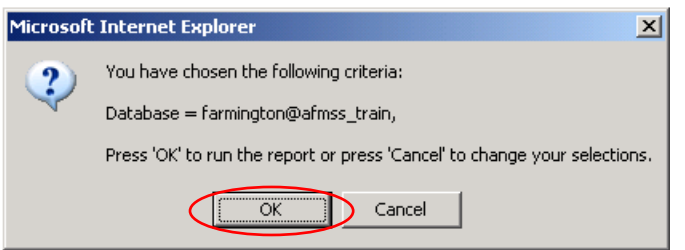

#### After the report is displayed

|                     | - 1 - |                     |                          | ··· ···· · ··· · · | • • • • • • • • • • • • • • • • • • • • | · • • • • • •         |          |                | 1 - 1       |          |                                     |                                 |                |
|---------------------|-------|---------------------|--------------------------|--------------------|-----------------------------------------|-----------------------|----------|----------------|-------------|----------|-------------------------------------|---------------------------------|----------------|
| @Andale WT 🗾 8      | ▼ A24 | Ata                 | B I U                    |                    | 🖉 🔻 🔳 👻 A                               | A 🔻 📓 🕶 🤇             | % - ;    | t.o            |             |          |                                     |                                 |                |
| Report              |       |                     |                          |                    |                                         |                       |          |                |             |          |                                     |                                 |                |
| Sections ×          |       | Data                | Function '               | -                  |                                         |                       |          |                |             |          |                                     |                                 |                |
| 🛗 Report 🖉          |       |                     |                          |                    |                                         |                       |          |                |             |          |                                     |                                 |                |
| 🛗 Excel Export Tool |       |                     |                          |                    |                                         |                       |          |                |             |          |                                     |                                 |                |
|                     |       |                     |                          |                    |                                         |                       |          |                |             |          |                                     |                                 |                |
|                     |       | Run                 | Date: 03/07/13           |                    |                                         |                       |          |                |             | Bure     | eau of Land Ma                      | nagement                        |                |
|                     |       | Fiscal \<br>Field ( | /ear: 2013<br>Office: FE |                    |                                         |                       |          | AFMS           | S Risk St   | ratem M  | Onshore Oil ar<br>atrix.Idle Well I | id Gas<br>Risk Analysis Rer     | ort (IEP 2SR)  |
|                     |       |                     |                          |                    |                                         |                       |          | ri iio.        | STUDIE OK   | atogy in |                                     | uon maiyolo nop                 |                |
|                     |       |                     |                          |                    |                                         |                       |          |                |             | Data     |                                     |                                 |                |
|                     |       |                     |                          |                    |                                         |                       |          |                |             |          |                                     |                                 |                |
|                     |       |                     |                          |                    |                                         |                       |          |                |             | AFUSS    |                                     |                                 |                |
|                     |       | AND                 | Sertal No.               | AFMSS Case IID     | AF MSS Operator                         | Well Name             | Well No. | AFINSS API NO. | Well Status | Da.      | OGOR Case No                        | OGOR Operator                   | OGOR API       |
|                     |       | Fed                 | NWNW0111A                | NMNMB111A          | TURNER<br>PRODUCTION<br>COMPANY         | TURNER 26             | 1        | 30039231110002 | ТА          | 10/18/95 | NWNWO111A                           | TURNER<br>PRODUCTION<br>COMPANY | 30039231110002 |
|                     |       | Fed                 | N III N III D 12698      | N IA N IA D12698   | CONOCOPHILLIPS<br>COMPANY               | SAN JUAN<br>29-6 UNIT | 88       | 30039261840001 | ТА          | 050201   | N IA N IA D12598                    | CONOCOPHILLIPS,<br>INC.         | 30039261840001 |

#### 14. Click "Excel Export Tool"

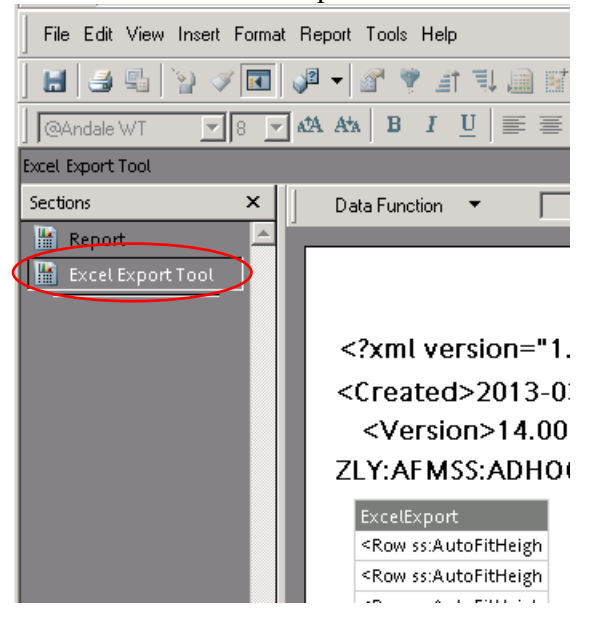

15. Select "File", "Export" and click on "Section..."

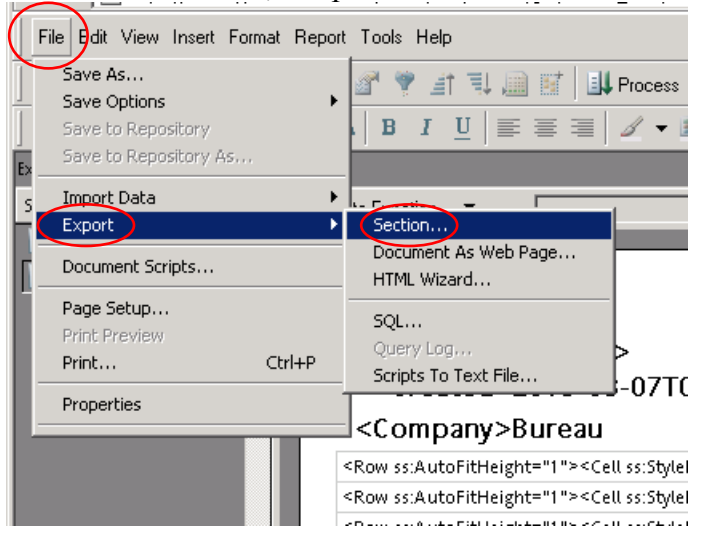

16. Be sure you use the same (Save in:) file folder that was used for the PI Report and select "Excel [\*.xls]" for "Save as type:"

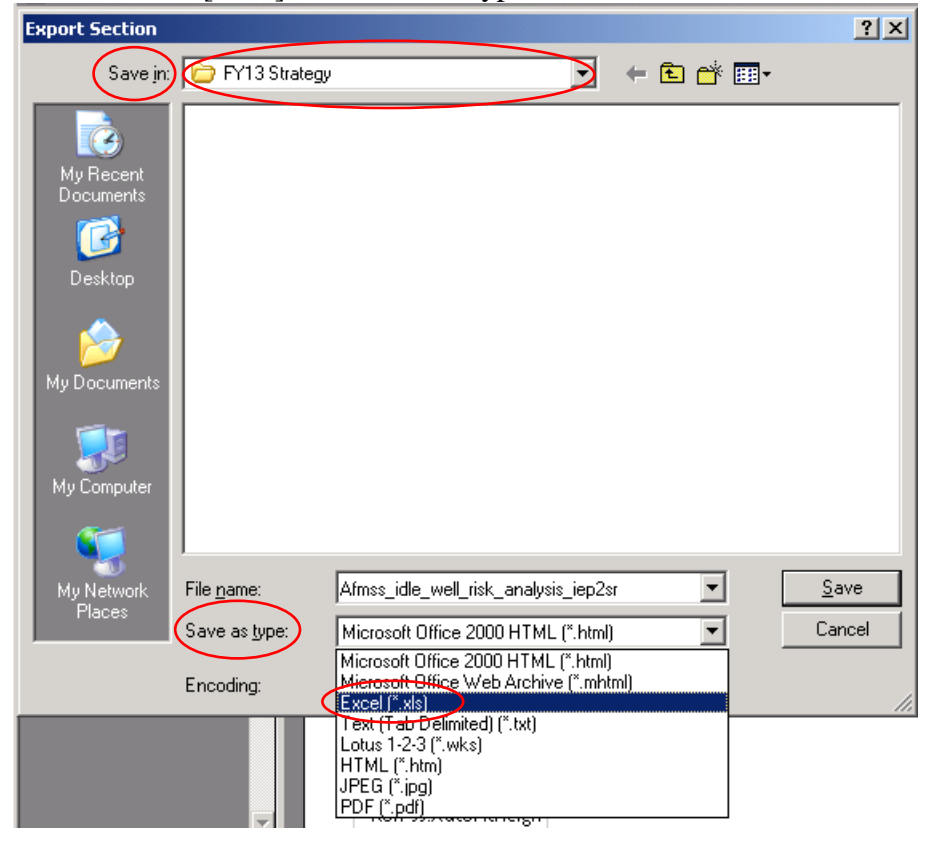

| 17. S | Select the | file f | folder vou | created. | give the | ne file a | file name. | and click | "Save" |
|-------|------------|--------|------------|----------|----------|-----------|------------|-----------|--------|
| 1/. 0 |            | 1110 1 | 101401 904 | cicuca,  | 51,0 11  |           | tine nume, | und onon  | Suit   |

| Export Section                                                   |                                                                                              | ? ×           |
|------------------------------------------------------------------|----------------------------------------------------------------------------------------------|---------------|
| Save in                                                          | FY13 Strategy 🔽 🖛 🖻 📸 📰 -                                                                    |               |
| My Recent<br>Documents<br>Desktop<br>My Documents<br>My Computer | IW Risk Analysis 7 Mar 2013.xls PI Risk Analysis 7 Mar 2013.xls                              |               |
| My Network<br>Places                                             | File name:     IW Federal Risk Analysis 7 Mar 2013.xls       Save as type:     Excel (*.xls) | àave<br>ancel |
|                                                                  | Encoding: Western European (Windows)                                                         |               |

The file name should be descriptive and contain the date you saved the report. If your office has both Federal and Indian databases, it will help to identify "Federal" or "Indian" as appropriate in the file name. Example of possible file names:

- IW Risk Analysis March 7 2013
- Federal IW Risk Analysis 3 7 13
- Indian IW RA Mar 7 13
- Federal IW Risk Analysis Farmington 7 March 2013
- Indian IW Risk Analysis Rio Puerco 7 Mar 7 13
- IW RA Moab 3.7.13

#### 18. Click the small "x" to close

|                                                         |                               |                                     | - 🗆 🗵                          |
|---------------------------------------------------------|-------------------------------|-------------------------------------|--------------------------------|
| oft Internet Explorer                                   |                               |                                     |                                |
|                                                         |                               |                                     | 1                              |
|                                                         |                               |                                     |                                |
| =<br>:=true&bqtype=insight&&JScript=enable&user=wouser8 | autologin=true&latest=true    |                                     | 💌 🄁 Go 🛛 Links                 |
|                                                         |                               |                                     |                                |
|                                                         |                               |                                     |                                |
|                                                         |                               |                                     |                                |
|                                                         |                               |                                     |                                |
|                                                         |                               | Expression                          | <u>n Sort Groups Table</u> 🐤 🔿 |
|                                                         |                               |                                     |                                |
|                                                         |                               |                                     | <b>_</b>                       |
|                                                         |                               |                                     |                                |
|                                                         |                               |                                     |                                |
| Bureau of Land Management                               |                               |                                     |                                |
| Onshore Oil and Gas                                     |                               |                                     |                                |
| MSS Risk Strategy Matrix-PI Risk Analysis Repo          | rt (IEP.3SR)                  |                                     |                                |
| R:                                                      | k Ratings                     | Inspection                          |                                |
| vfissing Record Production Rating                       | Comp. Preting                 | Required By                         |                                |
| )GORS Date Missing<br>last 12 HMo HMoi Last OCOP        | Last                          |                                     |                                |
| nonths) INCs INCs Inspected Oil Gas Over. Rating        | Min. Maj. Over. Rating Rating | W0 S0 F0 Reason Inspection Required |                                |

#### 19. Click "No" then the small "x" to close

|                                                           | 👔 👔 🖉          |
|-----------------------------------------------------------|----------------|
|                                                           |                |
|                                                           | 🔽 🄁 Go 🛛 Links |
|                                                           |                |
| Interactive Reporting Web Client<br>Save changes ?<br>Yes |                |
| NO                                                        |                |

20. After correcting any data issues found in the reports (PI & IW), re-run the report(s) and save as Excel spreadsheet(s)

# 21. Select "Strategy" and click on "Risk Strategy PI/Idle Well"

|   | Operations | Monitoring  | Adjudication | <u>S</u> trategy                 | MRO                        | O <u>G</u> OR                        | ĒC                        | <u>R</u> eports             | User Supp | ort | Options | E <u>×</u> it | <u>H</u> elp |  |
|---|------------|-------------|--------------|----------------------------------|----------------------------|--------------------------------------|---------------------------|-----------------------------|-----------|-----|---------|---------------|--------------|--|
| ſ | AFMSS      |             |              | I& <u>E</u> Str                  | ategy I                    | Prior to F                           | Y 201                     | 3                           |           |     |         |               |              |  |
|   | mwade: fai | mington@afr | mss_train    | Risk Sti<br>Risk Sti<br>Risk Sti | rategy<br>rategy<br>rategy | Rating Fa<br>Simulater<br>E-mail Lis | actors<br>d Prio<br>t - W | ; - WO<br>rity Rollove<br>O | er - WO   |     |         |               |              |  |
| l |            |             |              | Risk Sti<br>Risk St              | rategy<br>rategy           | PI/Idle W<br>Reports                 | /ell                      |                             | •         |     |         |               |              |  |
|   |            |             |              |                                  |                            |                                      |                           | 1                           |           |     |         |               |              |  |

#### 22. Fill in the "Wells Estimated to be Drilled, Abandoned, or have Workovers" for Federal

| AFMSS Risk SI                  | trategy Matrix      | -PI/Idle Well Workload I   | nventory (IEP.135)   |                  |                     |                                                    | - O × |
|--------------------------------|---------------------|----------------------------|----------------------|------------------|---------------------|----------------------------------------------------|-------|
| mwade: farm                    | ington@afmss        | _train                     |                      |                  |                     | Help                                               |       |
| Office Farming                 | aton, NM            | FY                         | 2013 Version FY2     | 013 farmington F | Risk Strategy Worki | ng 🦳                                               |       |
| Prod                           | uction Inspection   | Items                      |                      |                  |                     |                                                    |       |
|                                | Total Items         | High                       | Low                  |                  |                     |                                                    |       |
| Federal                        | 4170                | 289                        | 3881                 |                  |                     |                                                    |       |
| Indian                         | 429                 | 53                         | 376                  |                  |                     |                                                    |       |
| Wells Estimate                 | e to be Drilled, Ab | andoned, or have Workovers |                      | Federal          |                     |                                                    |       |
| Federal                        | Wells Drilled       | Wells Abandoned            | Wells With Workovers | Idle Well        |                     |                                                    |       |
| High                           |                     |                            |                      | High             | 128                 |                                                    |       |
| Low                            |                     |                            |                      | Low              | 12                  |                                                    |       |
| Total                          | 0                   | 0                          | 0                    | Total            | 140                 |                                                    |       |
| Wells Estimate                 | e to be Drilled, Ab | andoned, or have Workovers |                      | Indian           |                     |                                                    |       |
| Indian                         | Wells Drilled       | Wells Abandoned            | Wells With Workovers | Idle Well        |                     |                                                    |       |
| High                           |                     |                            |                      | High             | 60                  |                                                    |       |
| Low                            |                     |                            |                      | Low              | 3                   |                                                    |       |
| Total                          | 0                   | 0                          | 0                    | Total            | 63                  |                                                    |       |
|                                | PET                 | Supervisory                | Other                | Total            | Tribal              | Workmonth Remarks                                  |       |
| On Board                       |                     |                            |                      | 0                |                     |                                                    | 4     |
| Inspection<br>Workmonths       |                     |                            |                      | 0.0              |                     |                                                    | -     |
| Overtime<br>Workmonths         |                     |                            |                      | 0.0              |                     |                                                    |       |
| Total Inspection<br>Workmonths | 0.0                 | 0.0                        | 0.0                  | 0.0              | 0.0                 |                                                    |       |
| Save                           |                     | Exit                       | Print Rema           | irks Inspe       | ction Plan Federal  | Inspection Plan Indian Inspection Workload Summary | 1     |

23. Click on "Save" NOT "Save Official"

# 24. Fill in the "Wells Estimated to be Drilled, Abandoned, or have Workovers" for Indian (if appropriate)

| AFMSS Risk S                   | AFMSS Risk Strategy Matrix-PI/Idle Well Workload Inventory (IEP.135) |                            |                      |                  |                     |                                      |                 |          |  |  |  |
|--------------------------------|----------------------------------------------------------------------|----------------------------|----------------------|------------------|---------------------|--------------------------------------|-----------------|----------|--|--|--|
| mwade: farm                    | ington@afmss                                                         | _train                     |                      |                  |                     |                                      | Help 💌          |          |  |  |  |
| Office Farming                 | ton, NM                                                              | FY                         | 2013 Version FY2     | 013 farmington F | Risk Strategy Worki | nq                                   |                 |          |  |  |  |
| Prod                           | uction Inspection                                                    | Items                      |                      |                  |                     |                                      |                 | _        |  |  |  |
|                                | Total Items                                                          | High                       | Low                  |                  |                     |                                      |                 |          |  |  |  |
| Federal                        | 4170                                                                 | 289                        | 3881                 |                  |                     |                                      |                 |          |  |  |  |
| Indian                         | 429                                                                  | 53                         | 376                  |                  |                     |                                      |                 |          |  |  |  |
| Wells Estimat                  | e to be Drilled, Ab                                                  | andoned, or have Workovers | ;                    | Federal          |                     |                                      |                 |          |  |  |  |
| Federal                        | Wells Drilled                                                        | Wells Abandoned            | Wells With Workovers | Idle Well        |                     |                                      |                 |          |  |  |  |
| High                           |                                                                      |                            |                      | High             | 128                 |                                      |                 |          |  |  |  |
| Low                            |                                                                      |                            |                      | Low              | 12                  |                                      |                 |          |  |  |  |
| Total                          | 0                                                                    | 0                          | 0                    | Total            | 140                 |                                      |                 |          |  |  |  |
| Wells Estimat                  | e to be Drilled, Ab                                                  | andoned, or have Workovers |                      | Indian           |                     |                                      |                 |          |  |  |  |
| Indian                         | Wells Drilled                                                        | Wells Abandoned            | Wells With Workovers | Idle Well        |                     |                                      |                 |          |  |  |  |
| High                           |                                                                      |                            |                      | High             | 60                  |                                      |                 |          |  |  |  |
| Low                            |                                                                      |                            |                      | Low              | 3                   |                                      |                 |          |  |  |  |
| Total                          | 0                                                                    | 0                          | 0                    | Total            | 63                  |                                      |                 |          |  |  |  |
|                                | PET                                                                  | Supervisory                | Other                | Total            | Tribal              | Workmonth Remarks                    |                 |          |  |  |  |
| On Board                       |                                                                      |                            |                      | 0                |                     |                                      | <u> </u>        | ]        |  |  |  |
| Inspection<br>Workmonths       |                                                                      |                            |                      | 0.0              |                     |                                      | _               | a        |  |  |  |
| Overtime<br>Workmonths         |                                                                      |                            |                      | 0.0              |                     | <u> </u>                             |                 | <u> </u> |  |  |  |
| Total Inspection<br>Workmonths | 0.0                                                                  | 0.0                        | 0.0                  | 0.0              | 0.0                 |                                      |                 |          |  |  |  |
| Save                           |                                                                      | Exit                       | Print Rema           | arks Inspe       | ction Plan Federal  | Inspection Plan Indian Inspection Wo | orkload Summary |          |  |  |  |

25. Click on "Save" NOT "Save Official"

26. Fill in the staff "On Board", "Inspection Workmonths", "Overtime Workmonths" (PET, Supervisory, other, Tribal) and "Workmonth Remarks"

| AFMSS Risk Strategy Matrix-PI/Idle Well Workload Inventory (IEP.135) |                     |                            |                      |                  |                     |                                        |             |   |  |  |
|----------------------------------------------------------------------|---------------------|----------------------------|----------------------|------------------|---------------------|----------------------------------------|-------------|---|--|--|
| mwade: farm                                                          | ington@afmss        | _train                     |                      |                  |                     |                                        | Help 💌      |   |  |  |
| Office Farming                                                       | iton, NM            | FY                         | 2013 Version FY2     | 013 farmington i | Risk Strategy Worki | ng                                     |             |   |  |  |
| Prod                                                                 | uction Inspection   | ltems                      |                      |                  |                     |                                        |             | 1 |  |  |
|                                                                      | Total Items         | High                       | Low                  |                  |                     |                                        |             |   |  |  |
| Federal                                                              | 4170                | 289                        | 3881                 |                  |                     |                                        |             |   |  |  |
| Indian                                                               | 429                 | 53                         | 376                  |                  |                     |                                        |             |   |  |  |
| Wells Estimat                                                        | e to be Drilled, Ab | andoned, or have Workovers | :                    | Federal          |                     |                                        |             |   |  |  |
| Federal                                                              | Wells Drilled       | Wells Abandoned            | Wells With Workovers | Idle Well        |                     |                                        |             |   |  |  |
| High                                                                 |                     |                            |                      | High             | 128                 |                                        |             |   |  |  |
| Low                                                                  |                     |                            |                      | Low              | 12                  |                                        |             |   |  |  |
| Total                                                                | 0                   | 0                          | 0                    | Total            | 140                 |                                        |             |   |  |  |
| Wells Estimat                                                        | e to be Drilled, Ab | andoned, or have Workovers | ;                    | Indian           |                     |                                        |             |   |  |  |
| Indian                                                               | Wells Drilled       | Wells Abandoned            | Wells With Workovers | Idle Well        |                     |                                        |             |   |  |  |
| High                                                                 |                     |                            |                      | High             | 60                  |                                        |             |   |  |  |
| Low                                                                  |                     |                            |                      | Low              | 3                   |                                        |             |   |  |  |
| Total                                                                | 0                   | 0                          | 0                    | Total            | 63                  |                                        |             | _ |  |  |
|                                                                      | PET                 | Supervisory                | Other                | Total            | Tribal              | Workmonth Remarks                      |             |   |  |  |
| On Board                                                             |                     |                            |                      | 0                |                     |                                        | <u> </u>    | ] |  |  |
| Inspection<br>Workmorths                                             |                     |                            |                      | 0.0              |                     |                                        |             | 4 |  |  |
| Overtime<br>Workmonths                                               |                     |                            |                      | 0.0              |                     |                                        |             | 4 |  |  |
| Total Inspection<br>Workmonths                                       | 0.0                 | 0.0                        | 0.0                  | 0.0              | 0.0                 |                                        |             |   |  |  |
| Save                                                                 |                     | Exit                       | Print Rema           | arks Inspe       | ection Plan Federal | Inspection Plan Indian Inspection Work | oad Summary |   |  |  |

- 27. Click on "Save" NOT "Save Official"
- 28. Click on "Inspection Plan Indian" or if not an Indian office, click on "Inspection Plan Federal" and go to 35

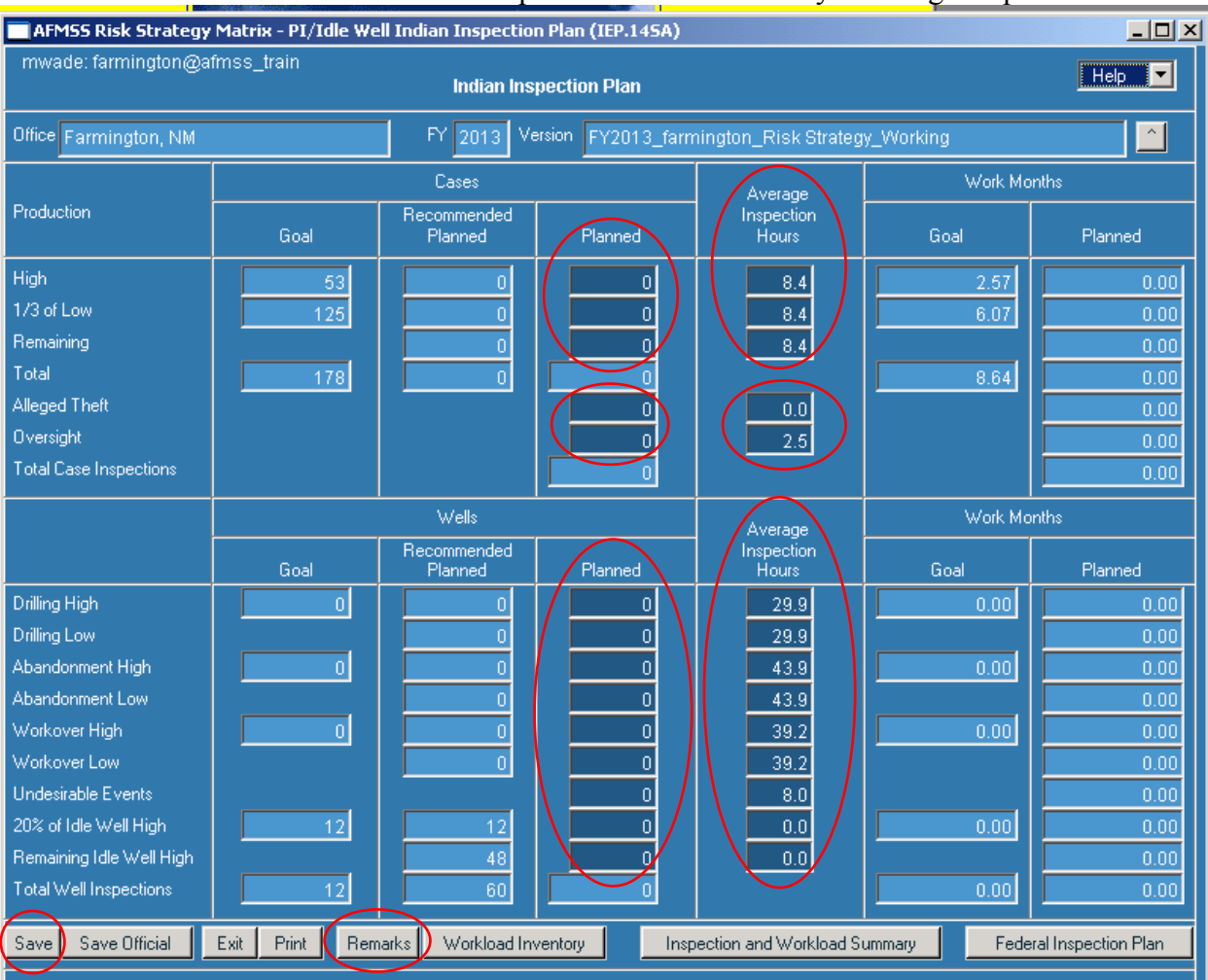

#### 29. Enter the number of "Planned" inspections and if necessary "Average Inspection Hours"

30. Click on "Save" NOT "Save Official"

31. Click on "Remarks"

32. Be sure to note in "Remarks" any changes to "Average Inspections Hours", what was changed, why it was changed, the original number, and the new number

| AFMSS Risk Strategy    | Matrix - Remarks (IEP.165)                              | X      |
|------------------------|---------------------------------------------------------|--------|
|                        |                                                         | Help 🔽 |
| Office Farmington, NM  | FY 2013 Version FY2013 farmington Risk Strategy Working |        |
| General<br>Remarks     |                                                         | ×      |
| Special Considerations |                                                         |        |
| Save Clear             | Exit Print                                              |        |

33. Click "Save"

| AFMSS Risk Strategy      | Matrix - PI/Idle Wel | Indian Inspectio       | on Plan (IEP.145A)                                      |                        |              |                    |
|--------------------------|----------------------|------------------------|---------------------------------------------------------|------------------------|--------------|--------------------|
| mwade: farmington@af     | mss_train            | Indian Ins             | spection Plan                                           |                        |              |                    |
| Office Farmington, NM    |                      | FY 2013 V              | FY 2013 Version FY2013_farmington_Risk Strategy_Working |                        |              |                    |
|                          |                      | Cases                  | Cases Ave                                               |                        | Work Mor     | nths               |
| Production               | Goal                 | Recommended<br>Planned | Planned                                                 | Inspection<br>Hours    | Goal         | Planned            |
| High                     | 53                   | 0                      | 0                                                       | 8.4                    | 2.57         | 0.00               |
| 1/3 of Low               | 125                  | 0                      | 0                                                       | 8.4                    | 6.07         | 0.00               |
| Remaining                |                      | 0                      |                                                         | 8.4                    |              | 0.00               |
| i otai<br>Alleged Theft  | 178                  | 0                      |                                                         |                        | 8.64         | 0.00               |
| Oversight                |                      |                        |                                                         | 2.5                    |              | 0.00               |
| Total Case Inspections   |                      |                        |                                                         |                        |              | 0.00               |
|                          | I                    | Wells                  | ·                                                       | Average                | Work Mor     | nths               |
|                          | Goal                 | Recommended<br>Planned | Planned                                                 | Inspection<br>Hours    | Goal         | Planned            |
| Drilling High            | 0                    | 0                      | 0                                                       | 29.9                   | 0.00         | 0.00               |
| Drilling Low             |                      | 0                      | 0                                                       | 29.9                   |              | 0.00               |
| Abandonment High         |                      | 0                      |                                                         | 43.9                   | 0.00         | 0.00               |
| Workover High            |                      |                        |                                                         | 43.9                   | 0.00         | 0.00               |
| Workover Low             |                      | 0                      |                                                         | 39.2                   | 0.00         | 0.00               |
| Undesirable Events       |                      |                        |                                                         | 8.0                    |              | 0.00               |
| 20% of Idle Well High    | 12                   | 12                     | 0                                                       | 0.0                    | 0.00         | 0.00               |
| Remaining Idle Well High |                      | 48                     |                                                         | 0.0                    |              | 0.00               |
| Total Well Inspections   | 12                   | 60                     |                                                         |                        | 0.00         | 0.00               |
| Save Save Official       | Exit Print Rema      | irks Workload In       | ventory Insp                                            | ection and Workload Su | ummary Feder | al Inspection Plan |

### 34. Click "Federal Inspection Plan"

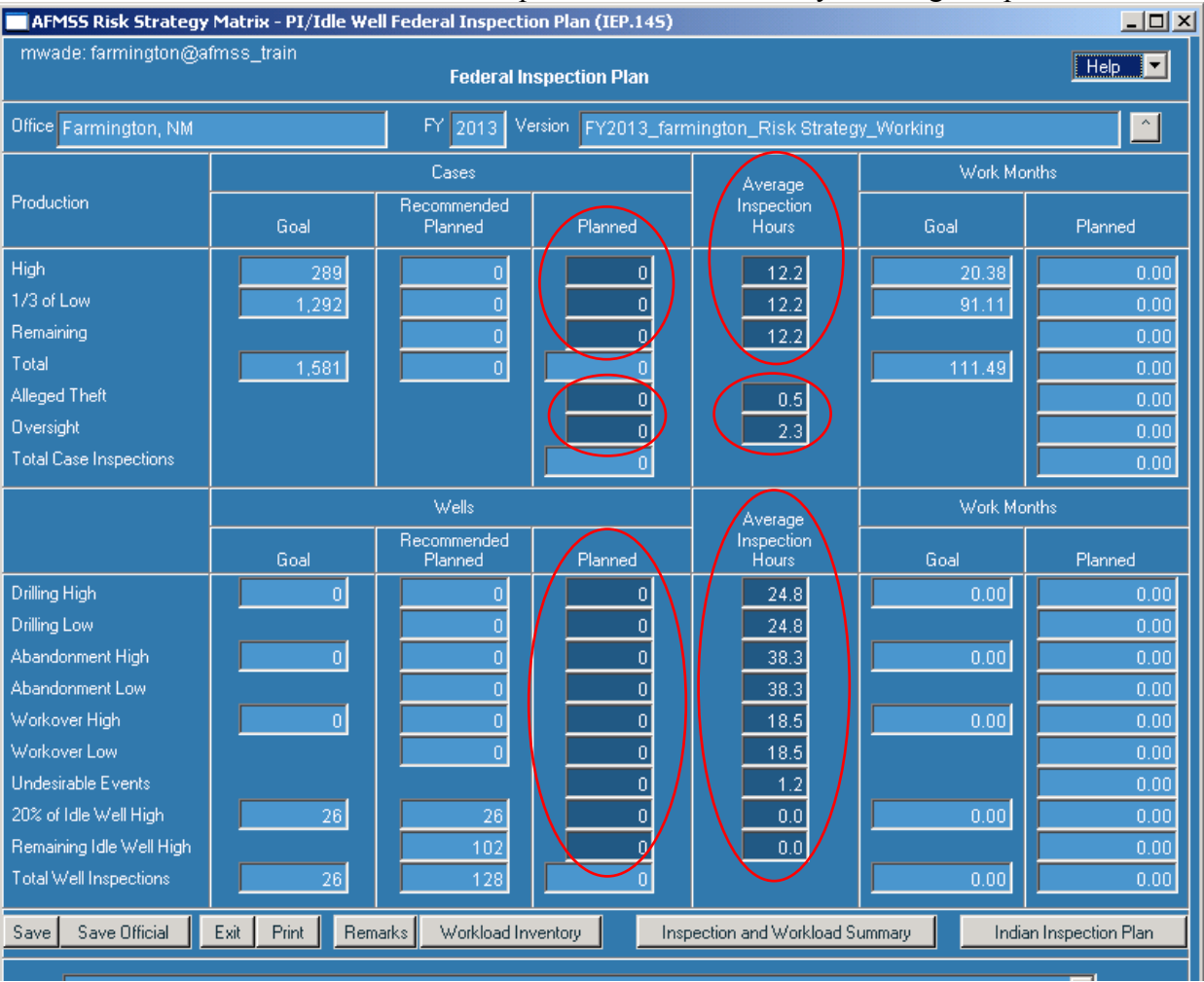

# 35. Enter the number of "Planned" inspections and if necessary "Average Inspection Hours"

**36.** Click on "Save" **NOT "Save Official" 37.** Click on "Remarks" 38. Be sure to note in "Remarks" changes to any "Average Inspections Hours", what was changed, why it was changed, the original number, and the new number

| AFMSS Risk Strategy Matrix | - Remarks (IFP.165) |             | ,              |                  |        | × |
|----------------------------|---------------------|-------------|----------------|------------------|--------|---|
|                            | Kendiks (IEI 1105)  |             |                |                  |        |   |
| Office Farmington, NM      | FY 2013             | Version FY2 | 013 farmington | Risk Strategy Wo | orking |   |
| General<br>Remarks         |                     |             |                |                  |        | × |
| Special Considerations     |                     |             |                |                  | Þ      |   |
| Save Clear                 | Exit Print          |             |                |                  |        |   |

39. Click "Save"

| Office Farmington, NM               |       | FY 2013 Ve             | rsion FY2013_farn | y_Working           |             |         |
|-------------------------------------|-------|------------------------|-------------------|---------------------|-------------|---------|
|                                     |       | Cases                  |                   | Average             | Work Mo     | nths    |
| Production                          | Goal  | Recommended<br>Planned | Planned           | Inspection<br>Hours | Goal        | Planned |
| High                                | 289   | 0                      | 0                 | 12.2                | 20.38       | 0.0     |
| 1/3 of Low                          | 1,292 | 0                      | 0                 | 12.2                | 91.11       | 0.0     |
| Remaining                           |       | 0                      | 0                 | 12.2                |             | 0.0     |
| l otal                              | 1,581 | 0                      | 0                 |                     | 111.49      | 0.0     |
| Alleged Theft                       |       |                        | 0                 | 0.5                 |             | 0.0     |
| Jiversight<br>Fatal Casa Jacan Kasa |       |                        |                   | 2.3                 |             | 0.0     |
| i otal Case Inspections             |       |                        | 0                 |                     |             | 0.0     |
|                                     |       | Wells                  |                   | Average             | Work Months |         |
|                                     | Goal  | Recommended<br>Planned | Planned           | Inspection<br>Hours | Goal        | Planned |
| Drilling High                       | 0     | 0                      | 0                 | 24.8                | 0.00        | 0.0     |
| Drilling Low                        |       | 0                      | 0                 | 24.8                |             | 0.0     |
| Abandonment High                    | 0     | 0                      | 0                 | 38.3                | 0.00        | 0.0     |
| Abandonment Low                     |       | 0                      | 0                 | 38.3                |             | 0.0     |
| √orkover High                       | 0     |                        | 0                 | 18.5                | 0.00        | 0.0     |
| Workover Low                        |       |                        |                   | 18.5                |             | 0.0     |
| 20% of Idle Well High               | 28    | 28                     |                   | 1.2                 | 0.00        | -0.0    |
| tors of fulle well fright           |       | 102                    |                   |                     | 0.00        | 0.0     |
| Remaining Idle Well High            |       | 102                    |                   | 0.0                 |             | 0.0     |

40. Click on "Save" NOT "Save Official"41. Click on "Inspection and Workload Summary"

| AFMSS Risk Strategy                                                                                                | Matrix - PI/Idle We        | ll Inspection and V | Vorkload Summary                            | (IEP.155)                              |                                                      |                                                         |  |
|----------------------------------------------------------------------------------------------------|----------------------------|---------------------|---------------------------------------------|----------------------------------------|------------------------------------------------------|---------------------------------------------------------|--|
| mwade: farmington@a                                                                                                | fmss_train                 |                     |                                             |                                        |                                                      | Help 🔽                                                  |  |
| Office Farmington, NM FY 2013 Version FY2013_farmington_Risk Strategy_Working                                      |                            |                     |                                             |                                        |                                                      |                                                         |  |
|                                                                                                    |                            | Inspections         |                                             |                                        | Work Months                                          |                                                         |  |
|                                                                                                    | Goal                       | Planned             | Difference                                  | Goal                                   | Planned                                              | Difference                                              |  |
| Drilling<br>Abandonment<br>Production<br>Idle Well<br>Workover<br>Undesirable Events<br>Alleged Theft<br>Oversight | 0<br>0<br>1,759<br>38<br>0 |                     | 0<br>0<br>-1.759<br>-38<br>0<br>0<br>0<br>0 | 0.00<br>0.00<br>120.13<br>0.00<br>0.00 | 0.00<br>0.00<br>0.00<br>0.00<br>0.00<br>0.00<br>0.00 | 0.00<br>0.00<br>-120.13<br>0.00<br>0.00<br>0.00<br>0.00 |  |
| Total                                                                                                    | 1,797                      | 0                   | -1,797                                      | 120.13                                 | 0.00                                                 | -120.13                                                 |  |
|                                                                                                    |                            |                     | Available W                                 | /orkmonths                             | 0.00                                                 |                                                         |  |
| Exit                                                                                                    | Print                      | Remarks             | Workload Inventory                          | Federal Inspec                         | tion Plan                                            | Inspection Plan                                         |  |

43. Compare total workmonths planned with "Available Workmonths". The total workmonths planned must be as close as possible to the "Available Workmonths"

- 44. If necessary to bring total workmonths planned closer to or equal to "Available Workmonths", click on "Federal Inspection Plan" and edit planned inspections (increase or decrease) from step 35 40
- 45. Only when completely satisfied with the strategy click on "Federal Inspection Plan"

#### 46. Click "Save Official

| AFMSS Risk Strategy                                                                                                    | Matrix - PI/Idle We   | ll Federal Inspecti                                                                         | on Plan (IEP.145)  |                                                           |                          | _ 🗆 🗵                                                       |
|----------------------------------------------------------------------------------------------------|-----------------------|---------------------------------------------------------------------------------------------|--------------------|-----------------------------------------------------------|--------------------------|-------------------------------------------------------------|
| mwade: farmington@at                                                                                                    | fmss_train            | Federal In                                                                                  | nspection Plan     |                                                           |                          |                                                             |
| Office Farmington, NM                                                                                                    |                       | FY 2013 V                                                                                   | ersion FY2013_farm | nington_Risk Strateg                                      | y_Working                |                                                             |
|                                                                                                    |                       | Cases                                                                                       |                    | Average                                                   | Work Mo                  | nths                                                        |
| Production                                                                                                    | Goal                  | Recommended<br>Planned                                                                      | Planned            | Inspection<br>Hours                                       | Goal                     | Planned                                                     |
| High<br>1/3 of Low<br>Remaining<br>Total<br>Alleged Theft<br>Oversight                                                                                                    | 289<br>1.292<br>1,581 | 0<br>0<br>0                                                                                 |                    | 12.2<br>12.2<br>12.2<br>0.5<br>2.3                        | 20.38<br>91.11<br>111.49 | 0.00<br>0.00<br>0.00<br>0.00<br>0.00                        |
| I otal Case Inspections                                                                                                    |                       |                                                                                             |                    |                                                           |                          | 0.00                                                        |
|                                                                                                    |                       | Wells                                                                                       |                    | Average                                                   | Work Mo                  | nths                                                        |
|                                                                                                    | Goal                  | Recommended<br>Planned                                                                      | Planned            | Inspection<br>Hours                                       | Goal                     | Planned                                                     |
| Drilling High<br>Drilling Low<br>Abandonment High<br>Abandonment Low<br>Workover High<br>Workover Low<br>Undesirable Events<br>20% of Idle Well High<br>Remaining Idle Well High<br>Total Well Inspections | 0<br>0<br>26<br>26    | 0<br>0<br>0<br>0<br>0<br>0<br>0<br>0<br>0<br>0<br>0<br>0<br>0<br>0<br>0<br>0<br>0<br>0<br>0 |                    | 24.8<br>24.8<br>38.3<br>18.5<br>18.5<br>1.2<br>0.0<br>0.0 | 0.00                     | 0.00<br>0.00<br>0.00<br>0.00<br>0.00<br>0.00<br>0.00<br>0.0 |
| Save Save Official                                                                                                    | Ext Print Rem         | arks Workload In                                                                            | ventory Insp       | ection and Workload S                                     | ummary India             | n Inspection Plan                                           |

| AFMSS Risk SI                  | trategy Matrix      | -PI/Idle Well Workload I  | nventory (IEP.135)   |                  |                                                        |                                                    |
|--------------------------------|---------------------|---------------------------|----------------------|------------------|--------------------------------------------------------|----------------------------------------------------|
| mwade: rawli                   | ns@afmss_te         | st                        |                      |                  |                                                        | Help 💌                                             |
| Office Rawlins                 | . WY                | FY                        | 2013 Version FY2     | 013 rawlins Rist | <strategy official="" td="" v<=""><td></td></strategy> |                                                    |
| Produ                          | uction Inspection   | Items                     |                      |                  |                                                        |                                                    |
|                                | Total Items         | High                      | Low                  |                  |                                                        |                                                    |
| Federal                        | 825                 | 65                        | 760                  |                  |                                                        |                                                    |
| Indian                         | 0                   | 0                         | 0                    |                  |                                                        |                                                    |
| Wells Estimate                 | e to be Drilled, Ab | andoned, or have Workover | 3                    | Federal          |                                                        |                                                    |
| Federal                        | Wells Drilled       | Wells Abandoned           | Wells With Workovers | Idle Well        |                                                        |                                                    |
| High                           |                     |                           |                      | High             | 18                                                     |                                                    |
| Low                            |                     |                           |                      | Low              | 0                                                      |                                                    |
| Total                          | 0                   | 0                         | 0                    | Total            | 18                                                     |                                                    |
| Wells Estimate                 | e to be Drilled, Ab | andoned, or have Workover | 3                    | Indian           |                                                        |                                                    |
| Indian                         | Wells Drilled       | Wells Abandoned           | Wells With Workovers | Idle Well        |                                                        |                                                    |
| High                           |                     |                           |                      | High             | 0                                                      |                                                    |
| Low                            |                     |                           |                      | Low              | 0                                                      |                                                    |
| Total                          | 0                   | 0                         | 0                    | Total            | 0                                                      |                                                    |
|                                | PET                 | Supervisory               | Other                | Total            | Tribal                                                 | Workmonth Remarks                                  |
| On Board                       |                     |                           |                      | 0                |                                                        |                                                    |
| Inspection<br>Workmonths       |                     |                           |                      | 0.0              |                                                        |                                                    |
| 0 vertime<br>Workmonths        |                     |                           |                      | 0.0              |                                                        |                                                    |
| Total Inspection<br>Workmonths | 0.0                 | 0.0                       | 0.0                  | 0.0              | 0.0                                                    |                                                    |
| Save                           | Save Officia        | al Exit                   | Print Rema           | irks Inspe       | ection Plan Federal                                    | Inspection Plan Indian Inspection Workload Summary |
|                                | Main Windov         | v Data Queried.           |                      |                  |                                                        |                                                    |

# The "Version" is now "FY2013 (your office) Risk Strategy Official V1"

If a printed copy is desired, you will need to print each page individually, i.e., Workload Inventory, Inspection Plan (Federal and Indian), and Inspection Workload Summary.

| AFMSS Print Confirmation (GLB.49)                             |                                                                                                    |        |  |
|---------------------------------------------------------------|----------------------------------------------------------------------------------------------------|--------|--|
| Printer Type:<br>Page Heading:<br>Page Footers:<br>Grey Bars: | Acrobat Preview<br>Acrobat Preview<br>Windows Preview<br>Default Printer<br>Save to CSV File<br>Yes |        |  |
| Print                                                         |                                                                                                    | Cancel |  |

The system defaults to "Acrobat Preview" for printing. From Acrobat, you may also save an electronic copy. If selected, the older "Windows Preview" remains unchanged.

Clicking on the "Version" pull down displays the "AFMSS Risk Strategy Matrix-Select Inspection Strategy Version (IEP.12S)" screen. Highlight and query the FY and version you want to look at, editing is allowed only on the most current version. In the example below, only the "FY2013\_your office\_Risk Strategy\_Official\_V1" is editable.

| w      | (                              | FY 2013            | Version FY2013 rawlins Risk Strategy Official V1                   |  |
|--------|--------------------------------|--------------------|--------------------------------------------------------------------|--|
| otio   | n Inspection Items             |                    |                                                                    |  |
| Te     | AFMSS Risk Strategy M          | atrix-Select Insp  | pection Strategy Version (IEP.125)                                 |  |
|        |                                |                    | Нер                                                                |  |
| to     | FY Updated                     | Version            |                                                                    |  |
|        | 2013V1<br>2013V1<br>03/11/2013 | FY2013_<br>FY2013_ | rawlins_Risk Strategy_Official_V1<br>rawlins_Risk Strategy_Working |  |
| [<br>[ | Quer                           | y                  |                                                                    |  |

If edits are made to the official version, remarks must be entered the "AFMSS Risk Strategy Matrix – Remarks (IEP.16S)" screen before saving or saving official.

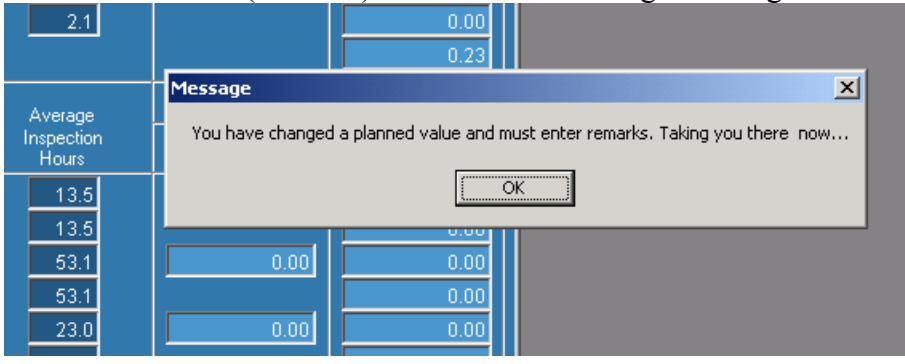

|                                  | C                                                           | A Could be outled |          |
|----------------------------------|-------------------------------------------------------------|-------------------|----------|
| Нu                               | AFM55 Risk Strategy Matrix - Remarks (IEP.165)              |                   |          |
|                                  |                                                             |                   | Help 💌   |
| n<br>o                           | Office Rawlins, WY FY 2013 Version FY2013 rawlins Risk Stra | ateqy Official V1 |          |
| na<br>al<br>ge<br>sts<br>al      | General<br>Remarks                                          |                   | <u>~</u> |
|                                  | Special Considerations                                      |                   |          |
| in                               |                                                             | <u> </u>          |          |
| in<br>in<br>in<br>ik<br>ik<br>ie |                                                             | <b>-</b>          |          |
| na<br>Bl                         | Save Clear Exit Print                                       |                   |          |

| Clicking "Save" | " automatically creates | "FY2013_ | your office | _Risk Strategy_ | OfficialTemp" |
|-----------------|-------------------------|----------|-------------|-----------------|---------------|
|-----------------|-------------------------|----------|-------------|-----------------|---------------|

| wl   | ins, WY                                                                 |            | FY 2013 Version FY2013_rawlins_Risk Strategy_OfficialTemp |  |
|------|-------------------------------------------------------------------------|------------|-----------------------------------------------------------|--|
|      | AFMSS Risk Strategy Matrix-Select Inspection Strategy Version (IEP.125) |            |                                                           |  |
|      |                                                                         |            |                                                           |  |
|      | FY                                                                      | Updated    | Version                                                   |  |
| Ĺ    | 2013T1                                                                  | 03/11/2013 | FY2013_rawlins_Risk Strategy_OfficialTemp                 |  |
|      | 2013V1                                                                  | 03/11/2013 | FY2013_rawlins_Risk Strategy_Official_V1                  |  |
|      | 2013001                                                                 | 03/11/2013 | FY2U13_rawlins_Risk Strategy_Working                      |  |
| ieł  |                                                                         |            |                                                           |  |
|      |                                                                         |            |                                                           |  |
| : 11 |                                                                         |            |                                                           |  |
|      |                                                                         |            |                                                           |  |
|      |                                                                         |            |                                                           |  |
|      |                                                                         | Query      |                                                           |  |
| h    |                                                                         |            |                                                           |  |
| v    |                                                                         |            |                                                           |  |

Clicking "Save Official" automatically creates a new official version with the appropriate version number, i.e., "FY2013\_your office\_Risk Strategy\_Official\_V2". The "FY2013\_your office\_Risk Strategy\_OfficialTemp" is deleted; in addition, any "OfficialTemp" is deleted on October 1.

| C | AFMSS R | tisk Strategy Matrix- | Select Inspection Strategy Version (IEP.125) | × |
|---|---------|-----------------------|----------------------------------------------|---|
| ľ |         |                       |                                              |   |
|   |         |                       |                                              |   |
|   | _FY     | Updated               | Version                                      |   |
| 1 | 2013V2  | 03/11/2013            | FY2013_rawlins_Risk Strategy_Official_V2     |   |
| 9 | 2013V1  | 03/11/2013            | FY2013_rawlins_Risk Strategy_Official_V1     |   |
|   | 2013W1  | 03/11/2013            | FY2013_rawlins_Risk Strategy_Working         |   |
| ŀ |         |                       |                                              |   |
|   |         |                       |                                              |   |
|   |         |                       |                                              |   |
| 1 |         |                       |                                              |   |
|   |         |                       |                                              |   |
|   |         |                       |                                              |   |
|   |         | Querv                 |                                              |   |
|   |         |                       |                                              |   |
| ┢ |         |                       |                                              |   |